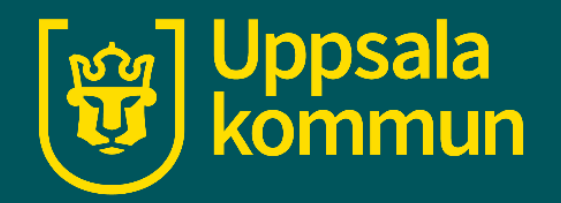

# Betala med Swishtelefonnummer

Funk-IT Lyftet

17 juni 2021

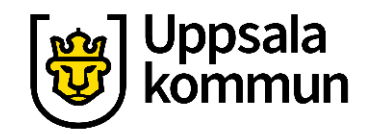

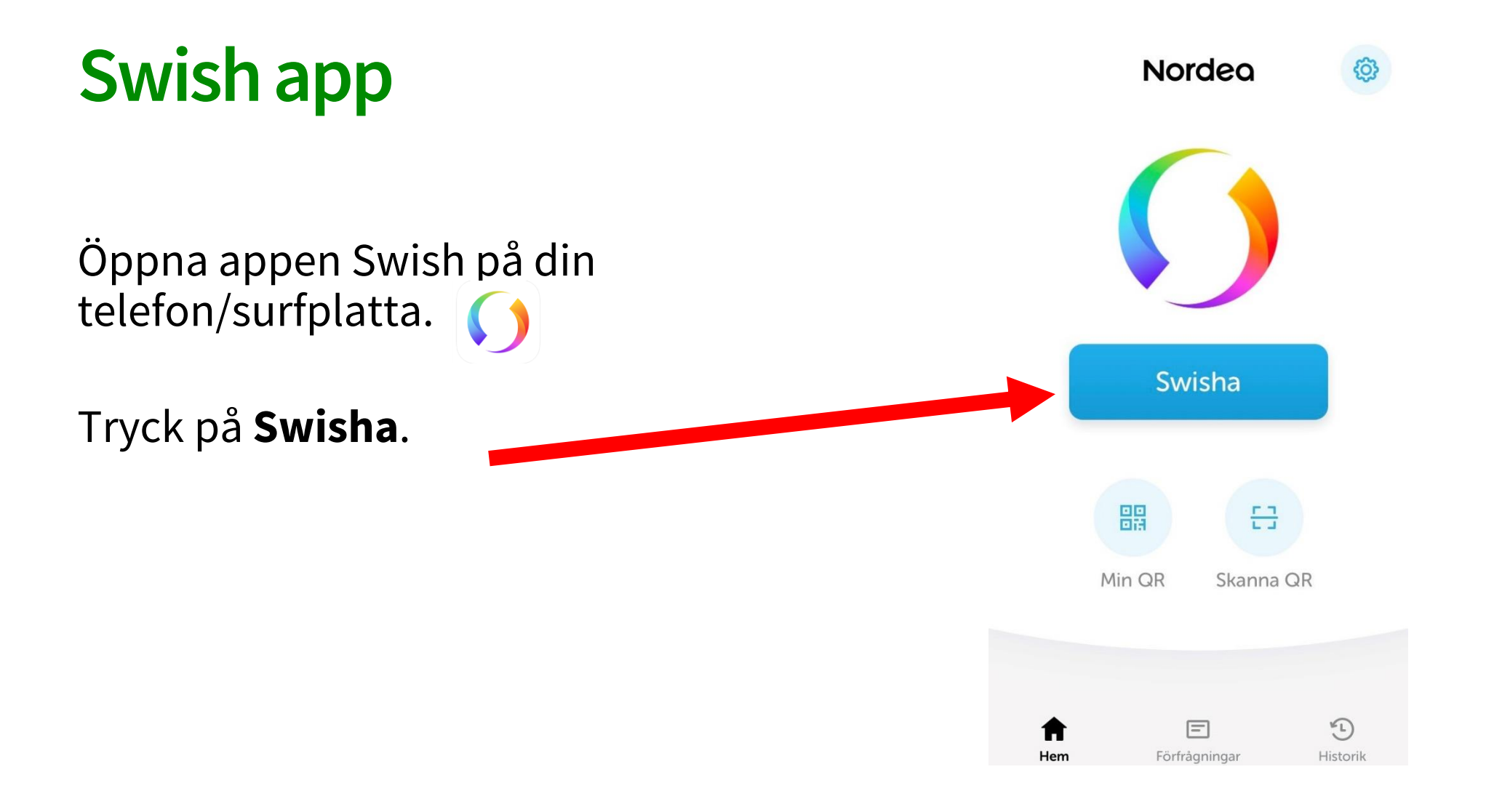

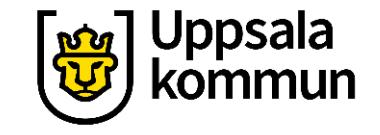

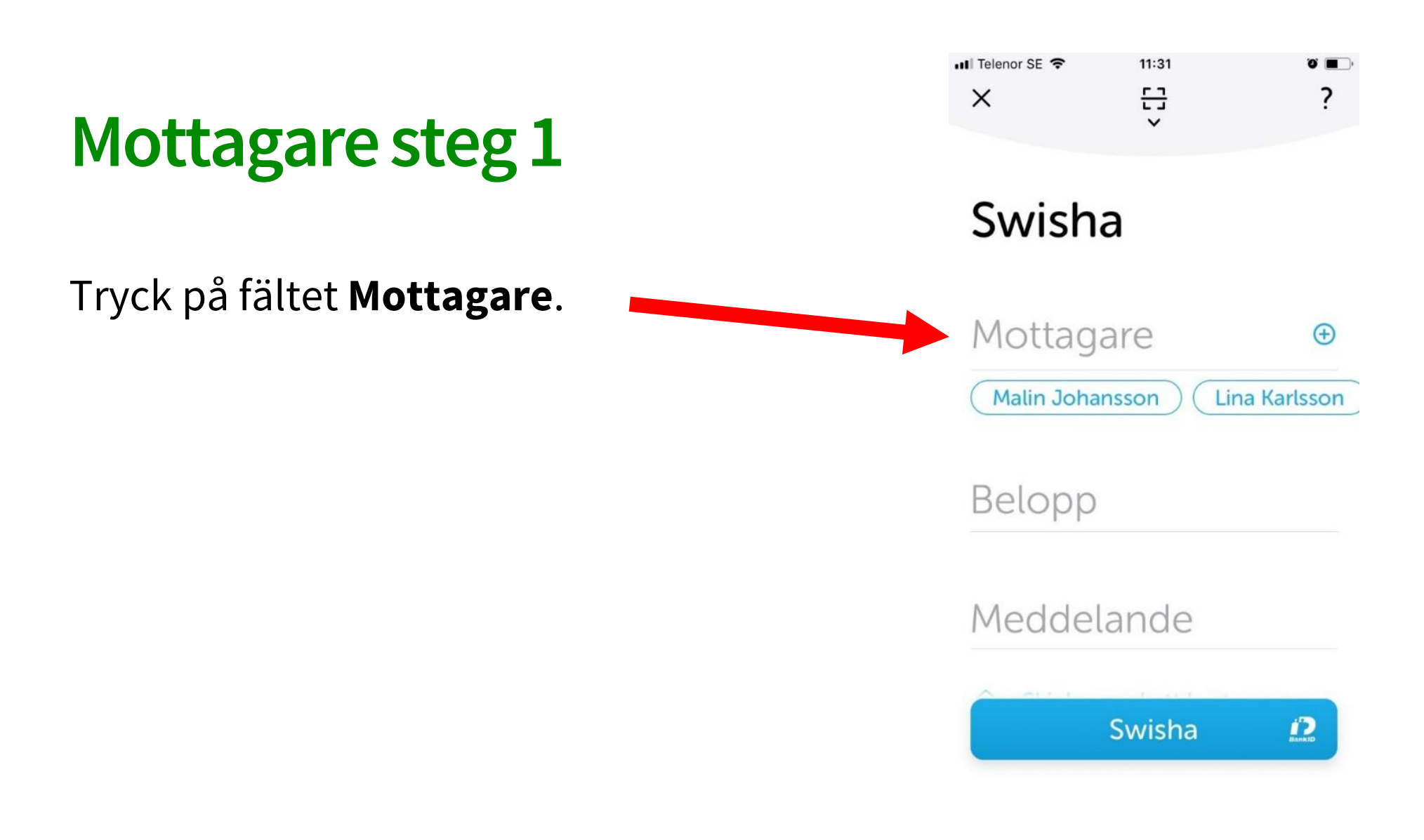

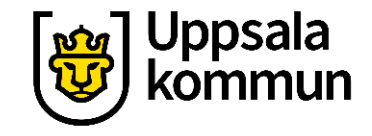

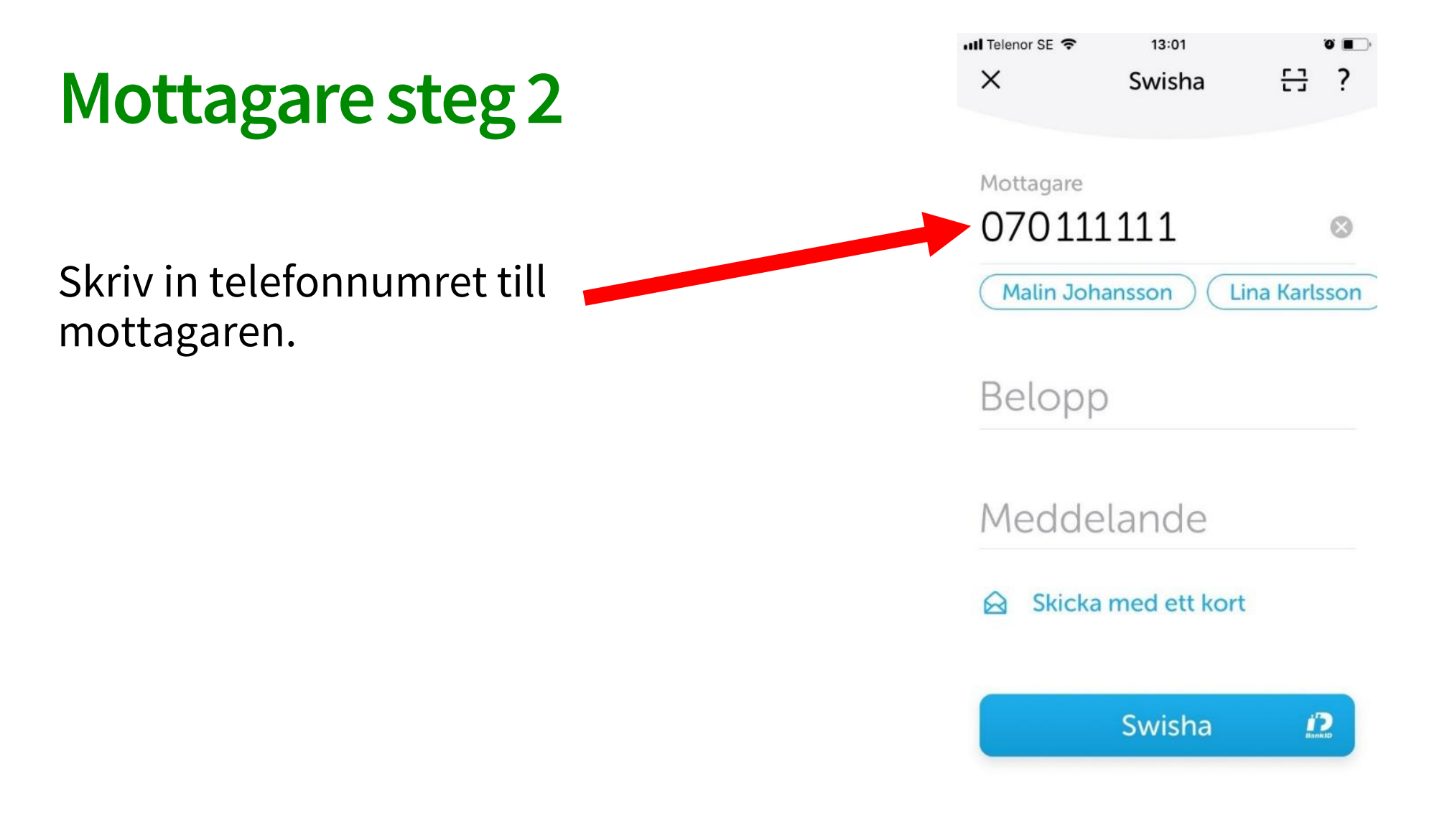

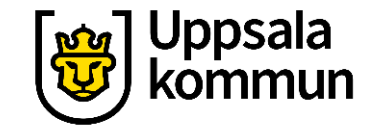

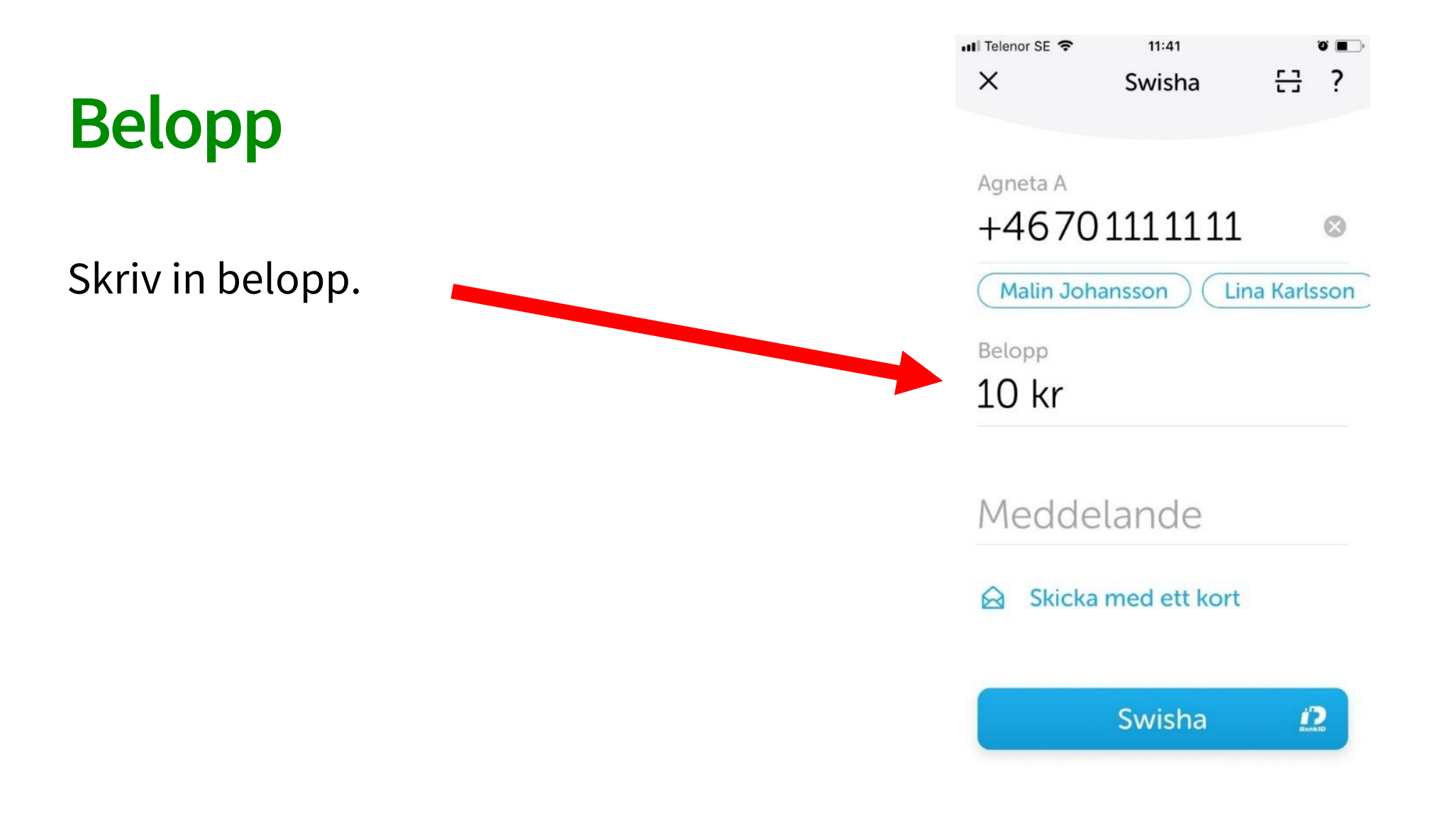

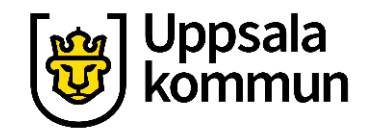

#### Meddelande

Skriv meddelande till mottagaren.

| :: ?       |
|------------|
|            |
|            |
|            |
|            |
| $\otimes$  |
| a Karlsson |
|            |
|            |
| 4/50       |
| 8          |
|            |
| Ê          |
|            |

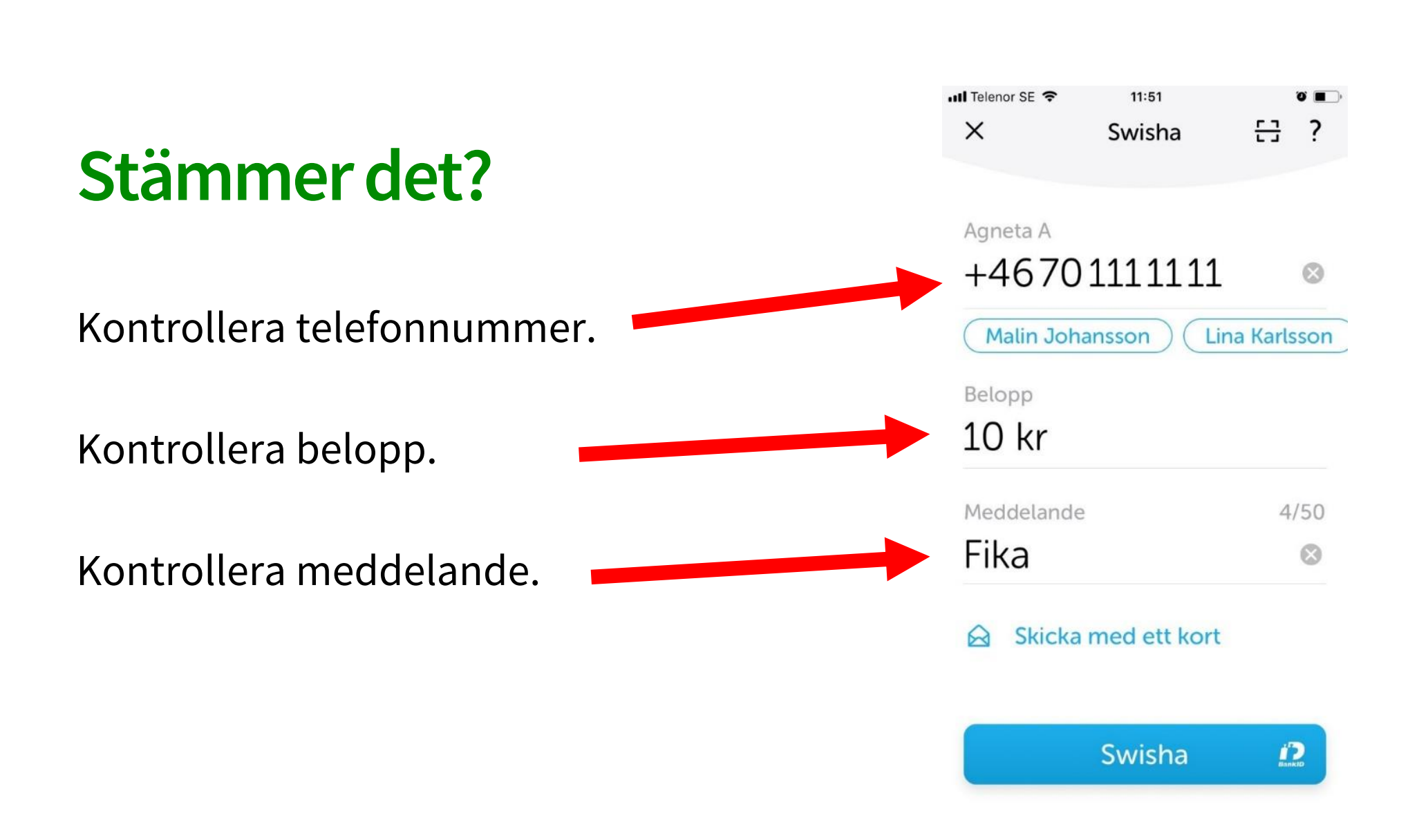

Uppsala

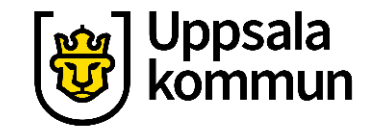

# Skicka pengarna

Tryck på **Swisha**.

| III Telenor SE | 11:51        | ()<br>()   |
|----------------|--------------|------------|
| ×              | Swisha       | 단 ?        |
|                |              |            |
| Agneta A       |              |            |
| ±1670          | 1111111      | 0          |
| T4070          |              | G          |
| Malin Joh      | ansson       | a Karlsson |
| Polonn         |              |            |
| Belopp         |              |            |
| 10 kr          |              |            |
| Meddelande     | 2            | 4/50       |
| Fika           |              | 8          |
|                |              |            |
| Skicka         | med ett kort |            |
|                |              |            |
|                |              |            |
|                |              |            |

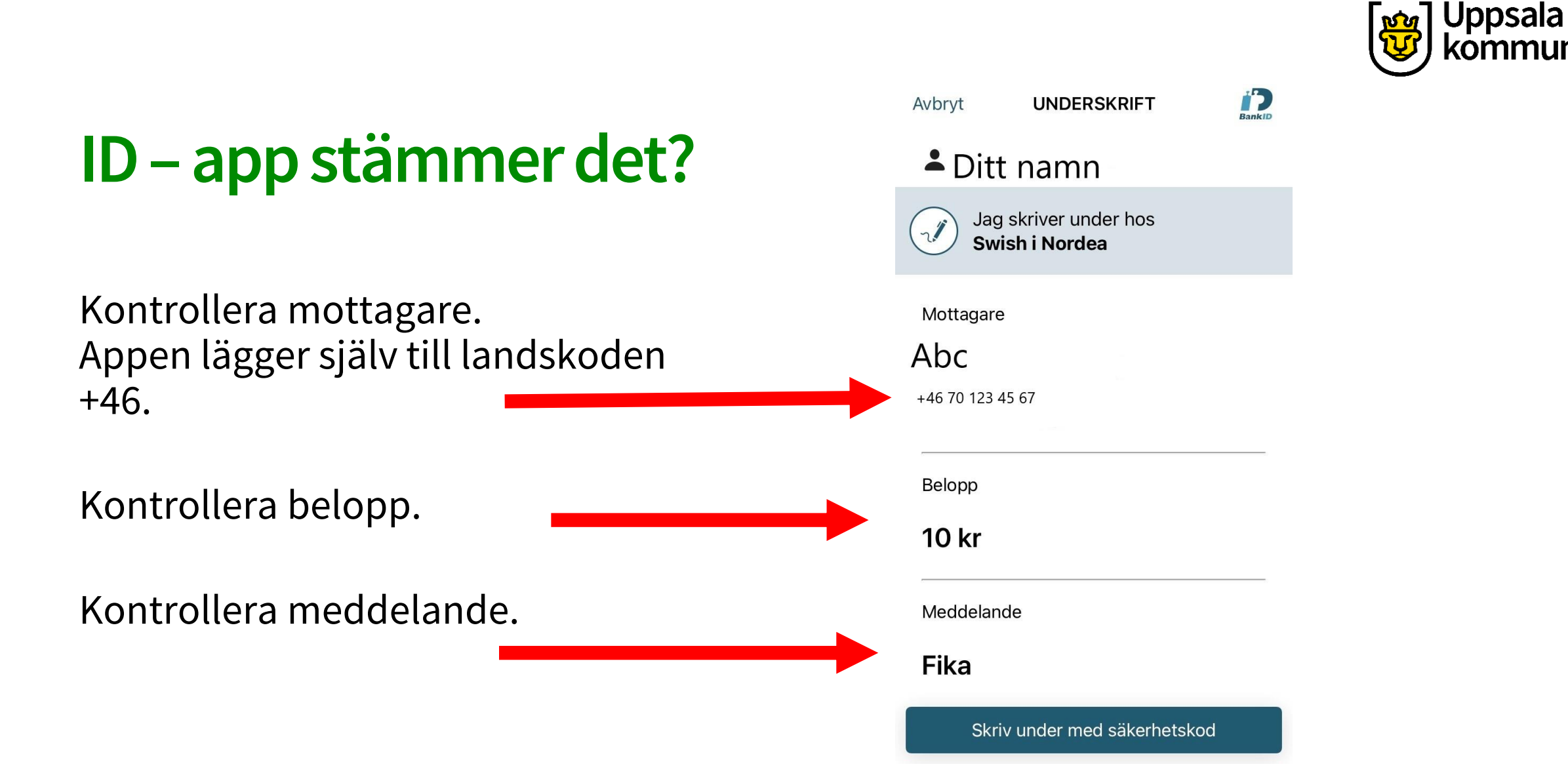

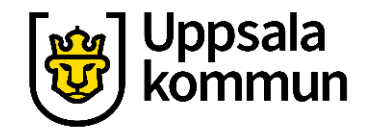

| ID – App skriva under            | Avbryt           | UNDERSKRIFT                          | BankiD         |
|----------------------------------|------------------|--------------------------------------|----------------|
|                                  | ▲Ditt namn       |                                      |                |
| Skriv in din <b>Säkerhetskod</b> | Jag sk<br>Swish  | river under hos<br>I <b>i Nordea</b> |                |
|                                  | Mottagare        |                                      |                |
|                                  | Abc Def          |                                      |                |
| Tryck på <b>Skriv under</b> .    | +46 70 123 45 67 |                                      |                |
|                                  |                  |                                      |                |
|                                  | 1                | <b>2</b> ABC                         | 3 DEF          |
|                                  | 4 сні            | 5 JKL                                | 6 MNO          |
|                                  | 7 PQRS           | <b>8</b> TUV                         | 9 wxyz         |
|                                  | ×                | 0                                    | Skriv<br>under |

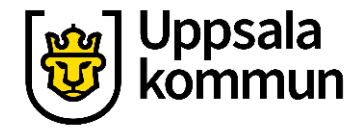

## Betalningsbekräftelse

Nu ser du att betalningen är skickad.

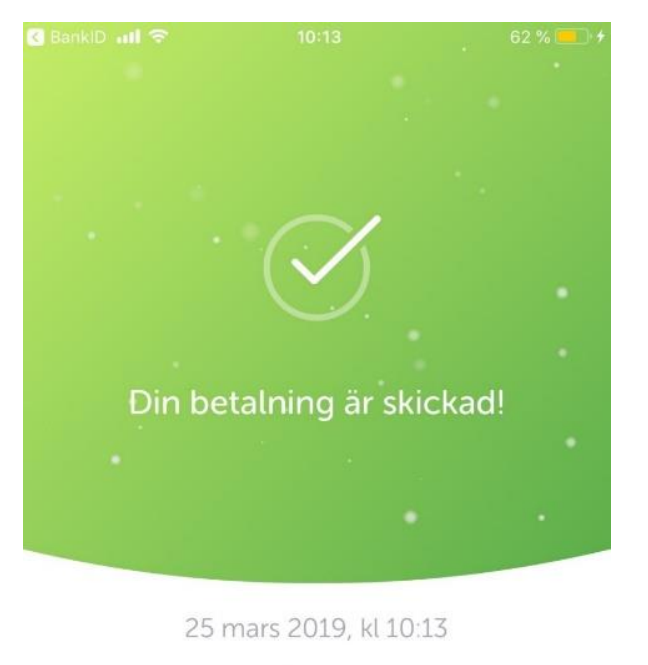

Aase +46 70 123 456 79

#### 10 kr

Bulle

() swish

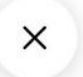

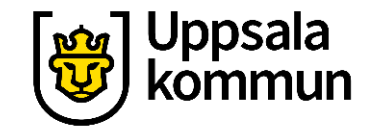

### Funk-IT Lyftet är ett samarbete mellan:

Post- och Telestyrelsen

Uppsala kommun, Omsorgsförvaltningen, Socialpsykiatrin och Arbete och bostad

**TIF-**Träffpunkternas intresseförening

Brukarrådet- Arbete och bostad

Funk-IT lyftets hemsida

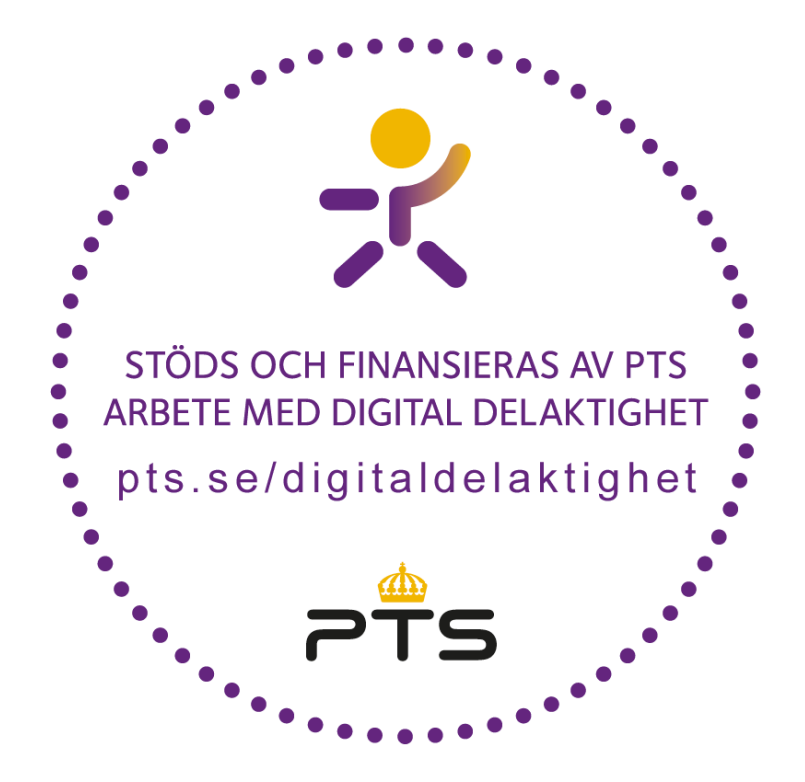

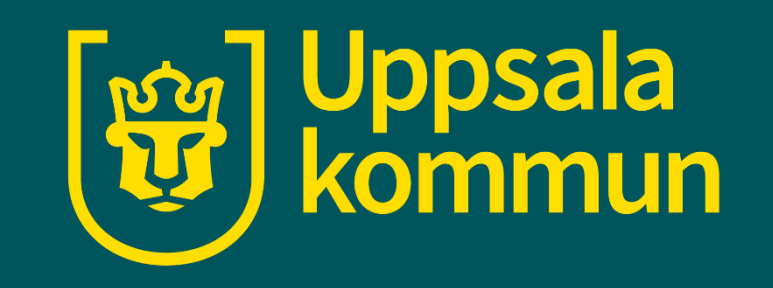